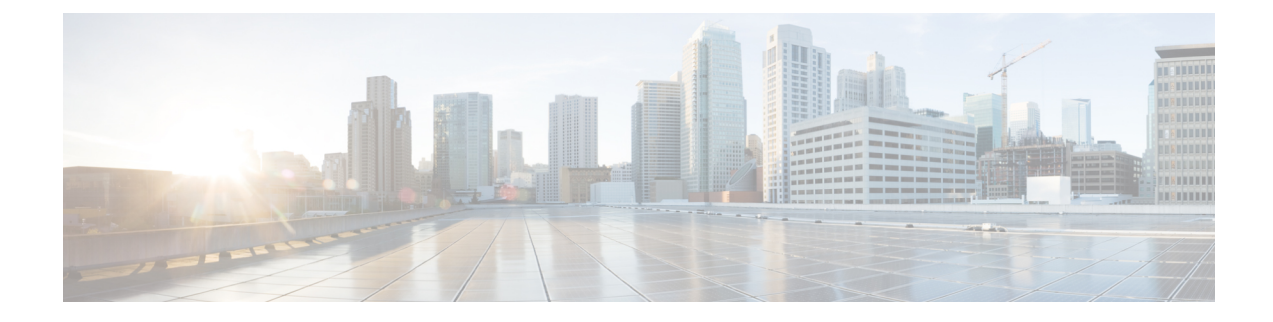

# **Install Cisco Crosswork Data Gateway**

This chapter contains the following topics:

- Cisco Crosswork Data Gateway Installation Workflow, on page 1
- Crosswork Data Gateway Post-installation Tasks, on page 27
- Log in and Log out of Crosswork Data Gateway VM, on page 29
- Cisco Crosswork Data Gateway Authentication and Enrollment, on page 30
- Troubleshoot Crosswork Data Gateway Installation and Enrollment, on page 31

## **Cisco Crosswork Data Gateway Installation Workflow**

Cisco Crosswork Data Gateway is installed as a VM called Base VM (containing only enough software to register itself with Cisco Crosswork). Use this procedure to install the first Cisco Crosswork Data Gateway VM or for adding additional Cisco Crosswork Data Gateway VMs.

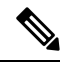

**Note** If you are redeploying the same Cisco Crosswork Data Gateway with Cisco Crosswork, delete the previous Crosswork Data Gateway entry from the Virtual Machine table under Data Gateway Management. For information on how to delete a Crosswork Data Gateway VM, see Delete Crosswork Data Gateway VM from Cisco Crosswork.

To install Crosswork Data Gateway VM for use with Cisco Crosswork, follow these steps:

- Choose the deployment profile for the Crosswork Data Gateway VM. See Crosswork Data Gateway VM Requirements.
- 2. Install Cisco Crosswork Data Gateway on your preferred platform:

#### Table 1: Crosswork Data Gateway installation options

| VMware     | Install Cisco Crosswork Data Gateway Using vCenter vSphere Client, on page 16 |  |
|------------|-------------------------------------------------------------------------------|--|
|            | Install Cisco Crosswork Data Gateway Via OVF<br>Tool, on page 21              |  |
| Amazon EC2 | Install Crosswork Data Gateway on Amazon EC2, on page 22                      |  |

- 3. Complete the post-installation tasks mentioned in the section Crosswork Data Gateway Post-installation Tasks, on page 27
- Verify that the Crosswork Data Gateway VM has enrolled successfully with Cisco Crosswork. See Cisco Crosswork Data Gateway Authentication and Enrollment, on page 30.

After verifying that the Crosswork Data Gateway VM has enrolled successfully with Cisco Crosswork, set up the Crosswork Data Gateway for collection by creating a Crosswork Data Gateway pool. See Section: *Create a Crosswork Data Gateway Pool* in the *Cisco Crosswork Infrastructure 4.4 and Applications Administration Guide*.

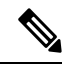

Note

If you plan to install multiple Cisco Crosswork Data Gateway VMs due to load or scale requirements or you wish to leverage Cisco Data Gateway High Availability, we recommend that you install all the Crosswork Data Gateway VMs first and then proceed with adding them to a Data Gateway pool.

### **Cisco Crosswork Data Gateway Parameters and Deployment Scenarios**

Before you begin installing the Crosswork Data Gateway, go through this section to read about the deployment parameters and possible deployment scenarios.

Crosswork Data Gateway supports either IPv4 or IPv6 addresses for all interfaces. Cisco Crosswork does not support dual stack configurations. Therefore, plan ALL addresses for the environment as either IPv4 or IPv6.

During installation, Cisco Crosswork Data Gateway creates two user accounts:

- Cisco Crosswork Data Gateway administrator, with the username, **dg-admin** and the password set during installation. The administrator uses this ID to log in and troubleshoot Cisco Crosswork Data Gateway.
- Cisco Crosswork Data Gateway operator, with the username, dg-oper and the password set during installation. The dg-oper user has permissions to perform all 'read' operations and limited 'action' commands.

To know what operations an admin and operator can perform, see Section Supported User Roles in the Cisco Crosswork Infrastructure 4.4 and Applications Administration Guide.

The **dg-admin** and **dg-oper** user accounts are reserved usernames and cannot be changed. You can change the password in the console for both the accounts. See Section *Change Passphrase Cisco Crosswork Infrastructure 4.4 and Applications Administration Guide*. In case of lost or forgotten passwords, destroy the current VM, you have to create a new VM, and reenroll the new VM with Cisco Crosswork.

In the following table:

\* Denotes the mandatory parameters. Parameters without this mark are optional. You can choose them based on your deployment scenario. Deployment scenarios are explained (wherever applicable) in the Additional Information column.

\*\* Denotes parameters that you can enter during install or address later using additional procedures.

#### Table 2: Cisco Crosswork Data Gateway Deployment Parameters and Scenarios

| Name             | Parameter | Description | Additional Information |
|------------------|-----------|-------------|------------------------|
| Host Information |           |             |                        |

| Name         | Parameter   | Description                                                                                                    | Additional Information                                          |
|--------------|-------------|----------------------------------------------------------------------------------------------------|-----------------------------------------------------------------|
| Hostname*    | Hostname    | Name of the Cisco<br>Crosswork Data Gateway<br>VM specified as a fully<br>qualified domain name<br>(FQDN).                                                                                                    |                                                                 |
|              |             | Note In larger<br>systems,<br>you are<br>likely to<br>have more<br>than one<br>Cisco<br>Crosswork<br>Data<br>Gateway<br>VM. The<br>hostname<br>must,<br>therefore, be<br>unique and<br>created in a<br>way that<br>makes<br>identifying a<br>specific VM<br>easy. |                                                                 |
| Description* | Description | A detailed description of<br>the Cisco Crosswork Data<br>Gateway.                                                                                                    |                                                                 |
| Label        | Label       | Label used by Cisco<br>Crosswork to categorize<br>and group multiple Cisco<br>Crosswork Data Gateway<br>VMs.                                                                                                    |                                                                 |
| Deployment   | Deployment  | Parameter that conveys<br>the type of controller<br>application that CDG is<br>deployed with. For an<br>on-premise installation,<br>choose either:<br>• onpremise-standard<br>• onpremise-extended<br>The default value is<br>onpremise-standard.                 | You need to specify this<br>value for OVF tool<br>installation. |

| Name          | Parameter   | Description                                                                                                    | Additional Information                                                                                                    |
|---------------|-------------|----------------------------------------------------------------------------------------------------|----------------------------------------------------------------------------------------------------|
| Active vNICs* | ActiveVnics | Number of vNICs to use<br>for sending traffic. The<br>default number of<br>interfaces for the<br>deployment<br>options—Standard,<br>Standard Plus, and<br>Extended are 3. | <ul> <li>You can choose to use<br/>either 1, 2, or 3 vNICs as<br/>per the following<br/>combinations:</li> <li>Important If you use<br/>one vNIC in<br/>your<br/>Crosswork<br/>cluster, use<br/>only one<br/>vNIC in the<br/>Crosswork<br/>Data<br/>Gateway. If<br/>you use two<br/>vNICs in<br/>your<br/>Crosswork<br/>Cluster, then<br/>you can use<br/>two or three<br/>vNICs in the<br/>Crosswork<br/>Data<br/>Gateway.</li> <li>1 - sends all traffic<br/>through vNIC0.</li> <li>2 - sends<br/>management traffic<br/>through vNIC1.</li> <li>3 - sends<br/>management traffic<br/>through vNIC0, data<br/>traffic through<br/>vNIC0, data<br/>traffic through<br/>vNIC1, and device<br/>data on vNIC2.</li> </ul> |

| Name                                   | Parameter      | Description                                                                                                    | Additional Information                                                                                                    |
|----------------------------------------|----------------|----------------------------------------------------------------------------------------------------|----------------------------------------------------------------------------------------------------|
| AllowRFC8190*                          | AllowRFC8190   | Choose how to validate<br>interface addresses that<br>fall in a usable RFC 8190<br>range. Options are True,<br>False, or Ask, where the<br>initial configuration<br>scripts prompts for<br>confirmation.<br>The default value is True<br>to automatically allow<br>interface addresses in an<br>RFC 8190 range. |                                                                                                    |
| Private Key URI                        | DGCertKey      | SCP URI to private key<br>file for session key<br>signing. You can retrieve<br>this using SCP<br>(user@host:path/to/file).                                                                                                    | Cisco Crosswork uses<br>self-signed certificates for<br>handshake with Cisco<br>Crosswork Data Gateway.<br>These certificates are<br>generated at installation.                                                                                                    |
| Certificate File and Key<br>Passphrase | DGCertChainPwd | Passphrase of SCP user to<br>retrieve the Cisco<br>Crosswork Data Gateway<br>PEM formatted certificate<br>file and private key.                                                                                                    | However, if you want to<br>use third party or your<br>own certificate files, then<br>enter these parameters.<br>Certificate chains override<br>any preset or generated<br>certificates in the Cisco<br>Crosswork Data Gateway<br>VM and are given as an<br>SCP URI<br>(user:host:/path/to/file). |
|                                        |                |                                                                                                    | Note The host<br>with the<br>URI files<br>must be<br>reachable on<br>the network<br>(from the<br>vNIC0<br>interface via<br>SCP) and<br>files must be<br>present at<br>the time of<br>install.                                                                                                    |

| Name                             | Parameter        | Description                                                                                                    | Additional Information                                                                                               |
|----------------------------------|------------------|----------------------------------------------------------------------------------------------------|----------------------------------------------------------------------------------------------------|
| Data Disk Size                   | DGAppdataDisk    | Size in GB of a second<br>data disk. Default value of<br>this parameter in each<br>profile is:<br>• 20 GB for Standard. |                                                                                                    |
|                                  |                  | • 520 GB for<br>Extended.                                                                                               |                                                                                                    |
| AwsIamRole                       | AwsIamRole       | AWS IAM role name for EC2 installation.                                                                                 | A role created in Identity<br>and Access Management<br>(IAM) in the AWS<br>environment with relevant<br>permissions. |
| Passphrase                       |                  |                                                                                                    |                                                                                                    |
| dg-admin Passphrase <sup>*</sup> | dg-adminPassword | The password you have chosen for the dg-admin user.                                                                     |                                                                                                    |
|                                  |                  | Password must be 8-64 characters.                                                                                       |                                                                                                    |
| dg-oper Passphrase*              | dg-operPassword  | The password you have chosen for the dg-oper user.                                                                      |                                                                                                    |
|                                  |                  | Password must be 8-64 characters.                                                                                       |                                                                                                    |

#### Interfaces

In a 3-NIC deployment, you need to provide IP address for Management Traffic (vNIC0) and Control/Data Traffic (vNIC1) only. IP address for Device Access Traffic (vNIC2) is assigned during Crosswork Data Gateway pool creation as explained in the Section: *Create a Crosswork Data Gateway Pool* in the *Cisco Crosswork Infrastructure 4.4 and Applications Administration Guide*.

Note

- Selecting None in both IPv4 Method and the IPv6 Method fields of the vNIC results in a nonfunctional deployment.
  - VMware vCenter does not require the vNIC2 details and does not ask for this value during deployment.
  - Amazon EC2 mandates entering an IP address for the vNIC2 interface when Crosswork Data Gateway is deployed using 3 NICs. This is an AWS EC2 requirement and not imposed by Crosswork.

#### vNIC IPv4 Address

| Name                                                                                                    | Parameter                                                            | Description                                                                                                    | Additional Information                                                                                                    |
|----------------------------------------------------------------------------------------------------|----------------------------------------------------------------------|----------------------------------------------------------------------------------------------------|----------------------------------------------------------------------------------------------------|
| vNIC IPv4 Method <sup>*</sup><br>For example, the<br>parameter name for<br>vNIC0 is vNIC0 IPv4<br>Method. | Vnic0IPv4Method<br>Vnic1IPv4Method<br>Vnic2IPv4Method                | Method in which the<br>interface is assigned an<br>IPv4 address - None,<br>Static, or DHCP.<br>The default value is None. | If you have selected<br>Method as:<br>• None: Skip the rest<br>of the fields for the<br>vNIC IPv4<br>parameters. Proceed<br>to enter information<br>in the vNIC IPv6<br>Address parameters.<br>• Static: Enter<br>information in<br>Address, Netmask,<br>Skip Gateway, and<br>Gateway fields |
| vNIC IPv4 Address                                                                                         | Vnic0IPv4Address<br>Vnic1IPv4Address<br>Vnic2IPv4Address             | IPv4 address of the interface.                                                                                            |                                                                                                    |
| vNIC IPv4 Netmask                                                                                         | Vnic0IPv4Netmask<br>Vnic1IPv4Netmask<br>Vnic2IPv4Netmask             | IPv4 netmask of the<br>interface in dotted quad<br>format.                                                                |                                                                                                    |
| vNIC IPv4 Skip Gateway                                                                                    | Vnic0IPv4SkipGateway<br>Vnic1IPv4SkipGateway<br>Vnic2IPv4SkipGateway | The default value is<br>False.<br>Setting this to True skips<br>configuring a gateway.                                    | • <b>DHCP</b> : The vNIC<br>IPv4 Address<br>parameter values are<br>assigned<br>automatically. Do                                                                                                    |
| vNIC IPv4 Gateway vNIC IPv6 Address                                                                       | Vnic0IPv4Gateway<br>Vnic1IPv4Gateway<br>Vnic2IPv4Gateway             | IPv4 address of the vNIC gateway.                                                                                         | not change these<br>values.                                                                                                    |

| Name                                               | Parameter                                                                                                    | Description                                                                                                    | Additional Information                                                                                                    |
|----------------------------------------------------|----------------------------------------------------------------------------------------------------|----------------------------------------------------------------------------------------------------|----------------------------------------------------------------------------------------------------|
| vNIC IPv6 Method <sup>*</sup><br>vNIC IPv6 Address | Vnic0IPv6Method<br>Vnic1IPv6Method<br>Vnic2IPv6Method<br>Vnic0IPv6Address<br>Vnic1IPv6Address<br>Vnic2IPv6Address                | Method in which the<br>vNIC interface is assigned<br>an IPv6 address - None,<br>Static, Or DHCP.<br>The default value is None.<br>IPv6 address of the<br>interface. | If you have selected<br><b>Method</b> as:<br>• None: Skip the rest<br>of the fields for the<br>vNIC IPv6<br>parameters. Enter<br>information in the<br>vNIC IPv4 Address<br>parameters. |
| vNIC IPv6 Netmask                                  | VnicOIPv6Netmask<br>Vnic1IPv6Netmask<br>Vnic2IPv6Netmask                                                                         | IPv6 prefix of the interface.                                                                                                    | • Static: Enter<br>information in<br>Address, Netmask,<br>Skip Gateway, and<br>Gateway fields                                                                                           |
| vNIC IPv6 Skip Gateway<br>vNIC IPv6 Gateway        | VnicOIPv6SkipGateway<br>Vnic1IPv6SkipGateway<br>Vnic2IPv6SkipGateway<br>VnicOIPv6Gateway<br>Vnic1IPv6Gateway<br>Vnic2IPv6Gateway | Options are True or<br>False.<br>Selecting True skips<br>configuring a gateway.<br>IPv6 address of the vNIC<br>gateway.                                             | • DHCP:<br>Values for the vNIC<br>IPv6 Address<br>parameters are<br>assigned<br>automatically.<br>Do not change the<br>VnicxIPv6Address<br>default values.                              |
| DNS Servers                                        |                                                                                                    |                                                                                                    |                                                                                                    |
| DNS Address*                                       | DNS                                                                                                    | Space delimited list of<br>IPv4 or IPv6 addresses of<br>the DNS servers<br>accessible from the<br>management interface.                                             |                                                                                                    |
| DNS Search Domain*                                 | Domain                                                                                                    | DNS search domain                                                                                                    |                                                                                                    |
| DNS Security Extensions<br>*                       | DNSSEC                                                                                                    | Options are False, True,<br>or Allow-Downgrade.<br>The default value is False<br>Select True to use DNS<br>security extensions.                                     |                                                                                                    |

| Name                                                 | Parameter | Description                                                                                                    | Additional Information                                                                                                    |
|------------------------------------------------------|-----------|----------------------------------------------------------------------------------------------------|----------------------------------------------------------------------------------------------------|
| DNS over TLS*                                        | DNSTLS    | Options are False, True, and Opportunistic.                                                                                         |                                                                                                    |
|                                                      |           | The default value is False.                                                                                                    |                                                                                                    |
|                                                      |           | Select True to use DNS over TLS.                                                                                                    |                                                                                                    |
| Multicast DNS <sup>*</sup>                           | mDNS      | Options are False, True,<br>and Resolve. Select True<br>to use multicast DNS.<br>The default value is<br>False.                     | If you choose Resolve,<br>only resolution support is<br>enabled. Responding is<br>disabled.                                                                                                    |
| Link-Local Multicast<br>Name Resolution <sup>*</sup> | LLMNR     | Options are False, True,<br>Opportunistic, Or<br>Resolve.<br>The default value is                                                   | If you choose Resolve,<br>only resolution support is<br>enabled. Responding is<br>disabled.                                                                                                    |
|                                                      |           | False.<br>Select True to use<br>link-local multicast name<br>resolution.                                                            |                                                                                                    |
| NTPv4 Servers                                        |           |                                                                                                    |                                                                                                    |
| NTPv4 Servers*                                       | NTP       | Space-delimited list of<br>IPv4, IPv6 addresses, or<br>hostnames of the NTPv4<br>servers accessible in the<br>management interface. | You must enter a value<br>here, such as pool.ntp.org.<br>NTP server is critical for<br>time synchronization<br>between Crosswork Data<br>Gateway VM, Crosswork,<br>and devices. Using a<br>nonfunctional or dummy<br>address may cause issues<br>when Cisco Crosswork<br>and Crosswork Data<br>Gateway try to<br>communicate with each<br>other. If you are not using<br>an NTP server, ensure that<br>time gap between<br>Crosswork Data Gateway<br>and Crosswork is not<br>more than 10 minutes.<br>Else, Crosswork Data<br>Gateway fails to connect. |

| Name                         | Parameter     | Description                                                                        | Additional Information |
|------------------------------|---------------|------------------------------------------------------------------------------------|------------------------|
| Use NTPv4<br>Authentication  | NTPAuth       | Select True to use NTPv4 authentication.                                           |                        |
|                              |               | The default value is False.                                                        |                        |
| NTPv4 Keys                   | NTPKey        | Key IDs to map to the<br>server list. Enter<br>space-delimited list of<br>Key IDs. |                        |
| NTPv4 Key File URI           | NTPKeyFile    | SCP URI to the chrony key file.                                                    |                        |
| NTPv4 Key File<br>Passphrase | NTPKeyFilePwd | Password of SCP URI to the chrony key file.                                        |                        |
| Remote Syslog Server         | I             |                                                                                    | 1                      |

| Name                                     | Parameter          | Description                                                                                                    | Additional Information                                                                                                    |
|------------------------------------------|--------------------|----------------------------------------------------------------------------------------------------|----------------------------------------------------------------------------------------------------|
| Use Remote Syslog<br>Server <sup>*</sup> | UseRemoteSyslog    | Options are True and<br>False. Select True to send<br>syslog messages to a<br>remote host.<br>The default value is<br>False.                                                                                                    | Configuring an external<br>syslog server sends<br>service events<br>(CLI/MDT/SNMP/gNMI)<br>to the external syslog<br>server. Otherwise, they<br>are logged only to the                                                                  |
| Syslog Server Address                    | SyslogAddress      | Hostname, IPv4, or IPv6<br>address of a syslog server<br>accessible in the<br>management interface.<br><b>Note</b> If you are<br>using an<br>IPv6<br>address,<br>surround the<br>address with<br>square<br>brackets<br>([1::1]). | Cisco Crosswork Data<br>Gateway VM.<br>If you want to use an<br>external syslog server,<br>specify the following<br>settings:<br>• Use Remote Syslog<br>Server<br>• Syslog Server<br>Address<br>• Syslog Server Port<br>• Syslog Server |
| Syslog Server Port                       | SyslogPort         | Port number of the syslog<br>server.<br>The default port number<br>is 514.                                                                                                    | Protocol<br>Note The host<br>with the<br>URI files                                                                                                    |
| Syslog Server Protocol                   | SyslogProtocol     | Options are UDP or TCP to<br>send the syslog.<br>The default value is UDP.                                                                                                    | must be<br>reachable on<br>the network<br>(from                                                                                                    |
| Use Syslog over TLS?                     | SyslogTLS          | Select True to use TLS to<br>encrypt syslog traffic.<br>The default value is<br>False.                                                                                                    | vNIC0<br>interface via<br>SCP) and<br>files must be<br>present at<br>the time of                                                                                                    |
| Syslog TLS Peer Name                     | SyslogPeerName     | Syslog server hostname<br>exactly as entered in the<br>server certificate<br>SubjectAltName or<br>subject common name.                                                                                                    | install.                                                                                                    |
| Syslog Root Certificate<br>File URI      | SyslogCertChain    | PEM formatted root cert<br>of syslog server retrieved<br>using SCP.                                                                                                    |                                                                                                    |
| Syslog Certificate File<br>Passphrase    | SyslogCertChainPwd | Password of SCP user to retrieve Syslog certificate chain.                                                                                                    |                                                                                                    |

| Name                                      | Parameter       | Description                                                                                                    | Additional Information                                                                                                    |
|-------------------------------------------|-----------------|----------------------------------------------------------------------------------------------------|----------------------------------------------------------------------------------------------------|
| Remote Auditd Server                      |                 | 1                                                                                                    |                                                                                                    |
| Use Remote Auditd<br>Server <sup>*</sup>  | UseRemoteAuditd | Options are True and<br>False. The default value<br>is False Select True to<br>send auditd messages to a<br>remote host.                                                                             | If desired, you can<br>configure an external<br>remote auditd server to<br>send Cisco Crosswork<br>Data Gateway VM change<br>audit notifications.<br>Specify these three<br>settings to use an external<br>Auditd server. |
| Auditd Server Address                     | AuditdAddress   | Hostname, IPv4, or IPv6<br>address of an optional<br>Auditd server.                                                                                                    |                                                                                                    |
| Auditd Server Port                        | AuditdPort      | Port number of an optional Auditd server.                                                                                                    |                                                                                                    |
|                                           |                 | The default port is 60.                                                                                                    |                                                                                                    |
| Controller and Proxy Se                   | ttings          |                                                                                                    |                                                                                                    |
| Crosswork Controller IP*                  | ControllerIP    | The Virtual IP address or<br>the hostname of Cisco<br>Crosswork Cluster.<br><b>Note</b> If you are<br>using an<br>IPv6<br>address, it<br>must be<br>surrounded<br>by square<br>brackets<br>([1::1]). | This is required if you are<br>providing a controller<br>signing certificate file<br>URI.                                                                                                    |
| Crosswork Controller<br>Port <sup>*</sup> | ControllerPort  | Port of the Cisco<br>Crosswork controller.<br>The default port is 30607.                                                                                                    |                                                                                                    |

| Name                                                   | Parameter               | Description                                                                                                    | Additional Information                                                                                                    |
|--------------------------------------------------------|-------------------------|----------------------------------------------------------------------------------------------------|----------------------------------------------------------------------------------------------------|
| Controller Signing<br>Certificate File URI*            | ControllerSignCertChain | PEM formatted root cert<br>of Cisco Crosswork to<br>validate signing certs<br>retrieved using SCP.<br>Cisco Crosswork<br>generates the PEM file<br>and is available at the<br>following location:<br>overtige:sock:///agunt/JRites://us/oerti./ctr/lagunt/ | Crosswork Data Gateway<br>requires the Controller<br>Signing Certificate File to<br>enroll automatically with<br>Cisco Crosswork.<br>If you specify these<br>parameters during the<br>installation, the certificate<br>file is imported once<br>Crosswork Data Gateway<br>boots up for the first time.<br>If you do not specify these<br>parameters during<br>installation, then import<br>the certificate file<br>manually by following the<br>procedure Import<br>Controller Signing<br>Certificate File, on page<br>34. |
| Controller SSL/TLS<br>Certificate File URI             | ControllerTlsCertChain  | Cisco Crosswork<br>Controller PEM formatted<br>SSL/TLS certificate file<br>retrieved using SCP.                                                                                                    |                                                                                                    |
| Controller Certificate File<br>Passphrase <sup>*</sup> | ControllerCertChainPwd  | Password of SCP user<br>(cw-admin) to retrieve<br>Cisco Crosswork<br>certificate chain.                                                                                                    |                                                                                                    |

| Name                              | Parameter       | Description                                                                                                    |                                                                                    | Additional Information                                                                                                    |
|-----------------------------------|-----------------|----------------------------------------------------------------------------------------------------|------------------------------------------------------------------------------------|----------------------------------------------------------------------------------------------------|
| Proxy Server URL                  | ProxyURL        | URL of the HTTP<br>server.<br><b>Note</b> This<br>param<br>applie<br>the<br>Cross<br>Data<br>Gatew<br>cloud<br>deplo                                                | proxy<br>neter<br>es to<br>swork<br>way<br>l<br>yment.                             | Crosswork Data Gateway<br>must connect to the<br>Internet via TLS, and a<br>proxy server may be<br>required if it is not present<br>in your environment.<br>If you want to use a proxy<br>server, specify these<br>parameters. |
| Proxy Server Bypass List          | ProxyBypass     | Comma-delimited<br>addresses and host<br>that will not use th<br>server.<br><b>Note</b> This<br>param<br>applie<br>the<br>Cross<br>Data<br>Gatew<br>cloud<br>deploy | l list of<br>stnames<br>he proxy<br>neter<br>es to<br>swork<br>way<br>l<br>byment. |                                                                                                    |
| Authenticated Proxy<br>Username   | ProxyUsername   | Username for<br>authenticated prox<br>servers.<br><b>Note</b> This<br>param<br>applie<br>the<br>Cross<br>Data<br>Gatew<br>cloud<br>deploy                           | ky<br>neter<br>es to<br>swork<br>way<br>l<br>yment.                                |                                                                                                    |
| Authenticated Proxy<br>Passphrase | ProxyPassphrase |                                                                                                    |                                                                                    |                                                                                                    |

| Name                                               | Parameter         | Description                                                                                         | Additional Information |
|----------------------------------------------------|-------------------|----------------------------------------------------------------------------------------------------|------------------------|
|                                                    |                   | Passphrase for<br>authenticated proxy<br>servers.                                                   |                        |
|                                                    |                   | Note This<br>parameter<br>applies to<br>the<br>Crosswork<br>Data<br>Gateway<br>cloud<br>deployment. |                        |
| HTTPS Proxy SSL/TLS<br>Certificate File URI        | ProxyCertChain    | HTTPS proxy PEM<br>formatted SSL/TLS<br>certificate file retrieved<br>using SCP.                    |                        |
|                                                    |                   | Note This<br>parameter<br>applies to<br>the<br>Crosswork<br>Data<br>Gateway<br>cloud<br>deployment. |                        |
| HTTPS Proxy SSL/TLS<br>Certificate File Passphrase | ProxyCertChainPwd | Password of SCP user to retrieve proxy certificate chain.                                           |                        |
|                                                    |                   | Note This<br>parameter<br>applies to<br>the<br>Crosswork<br>Data<br>Gateway<br>cloud<br>deployment. |                        |

**Note** If you are not using the default SCP port 22, you can specify the port as a part of the SCP command. For example,

```
-P55 user@host:path/to/file
```

Where 55 is a custom port.

### Install Cisco Crosswork Data Gateway Using vCenter vSphere Client

Follow the steps to install Cisco Crosswork Data Gateway using vCenter vSphere Client:

Note

We have included sample images of Cisco Crosswork Data Gateway on-premise Standard deployment in the procedure.

**Step 1** Download the Cisco Crosswork Data Gateway 4.1 image file from cisco.com (\*.ova).

Warning The default VM ware vCenter deployment timeout is 15 minutes. If the time taken to fill the OVF template exceeds 15 minutes, vCenter times out and you have to start over again. To prevent this, it is recommended that you plan for the installation by having the necessary parameters and requirements ready. Refer to the *Table* Table 2: Cisco Crosswork Data Gateway Deployment Parameters and Scenarios, on page 2 for list of mandatory and optional parameters.

**Step 2** Connect to vCenter vSphere Client. Then select **Actions > Deploy OVF Template** 

- **Step 3** The VMware **Deploy OVF Template** wizard appears and highlights the first step, **1 Select template**.
  - a) Click **Browse** to navigate to the location where you downloaded the OVA image file and select it. Once selected, the file name is displayed in the window.
- **Step 4** Click **Next** to go to **2 Select name and location**, as shown in the following figure.
  - a) Enter a name for the VM you are creating.
  - b) In the **Select a location for the virtual machine** list, choose the data center under which the VM will reside.

| <ul> <li>1 Select an OVF template</li> <li>2 Select a name and folder</li> </ul> | Select a name and folder<br>Specify a unique name and target location |
|----------------------------------------------------------------------------------|-----------------------------------------------------------------------|
| 3 Select a compute resource<br>4 Review details                                  | Virtual machine name: Crosswork Data Gateway 1                        |
| 6 Ready to complete                                                              | Select a location for the virtual machine.                            |
|                                                                                  | <pre></pre>                                                           |
|                                                                                  | CANCEL BACK NEXT                                                      |

- **Step 5** Click **Next** to go to **3 Select a resource**. Choose the VM's host.
- Step 6Click Next. The VMware vCenter Server validates the OVA. Network speed will determine how long validation takes.<br/>When the validation is complete, the wizard moves to 4 Review details. Review the OVA's information and then click<br/>Next.Next.

Take a moment to review the OVF template you are deploying.

- **Note** This information is gathered from the OVF and cannot be modified.
- **Step 7** Click Next to go to 5 accept license agreements. Review the End User License Agreement and click Accept.
- Step 8Click Next to go to 6 Select configuration, as shown in the following figure. Select the type of configuration from<br/>Crosswork On-Premise Standard and Crosswork On-Premise Extended. See Mandatory deployment type for<br/>Crosswork Data Gateway for more information.
  - Attention The On-Premise Standard with Extra Resources profile is available as a limited-availability feature and must not be used while deploying Crosswork Data Gateway. Please contact the Cisco Customer Experience team for assistance.

| Select an OVF template<br>2 Select a name and folder                                                                                                    | Configuration<br>Select a deployment configuration                                                                                |                                                     |
|----------------------------------------------------------------------------------------------------|----------------------------------------------------------------------------------------------------|-----------------------------------------------------|
| 3 Select a compute resource<br>4 Review details<br>5 License agreements<br>6 Configuration<br>7 Select storage<br>8 Select networks<br>9 Customize template<br>10 Ready to complete | Crosswork Cloud  Crosswork On-Premise Standard  Crosswork On-Premise Extended  Crosswork On-Premise Standard With Extra Resources | Description<br>12 CPU; 48GB RAM; 1-3 NICs; 60GB Dis |
|                                                                                                    | 4 Items                                                                                                    |                                                     |

**Step 9** Click **Next** to go to **7 Select storage**, as shown in the following figure.

- a) Cisco recommends that you select **Thick provision lazy zeroed** from the **Select virtual disk format** drop-down list.
- b) From the **Datastores** table, choose the data store you want to use and review its properties to ensure there is enough available storage.

#### Deploy OVF Template

|                                                | Select Storage                                          |                    |                    |                 |      |  |
|------------------------------------------------|---------------------------------------------------------|--------------------|--------------------|-----------------|------|--|
| <ul> <li>2 Select a name and folder</li> </ul> | Select the storage for the configuration and disk files |                    |                    |                 |      |  |
| ✓ 3 Select a compute resource                  |                                                         |                    |                    |                 |      |  |
| ✓ 4 Review details                             | Encrypt this virtual mac                                | hine (Requires Key | y Management Serve |                 |      |  |
| ✓ 5 License agreements                         | Coloct virtual dick formati                             |                    | Thick Provision L  | The Torond Mark |      |  |
| ✓ 6 Configuration                              | Select virtual disk format.                             |                    |                    | azy zeroed 🔍    |      |  |
| 7 Select storage                               | VM Storage Policy:                                      |                    | Datast             | tore Default    | ~    |  |
| 8 Select networks                              | Name                                                    | Capacity           | Provisioned        | Free            | Туре |  |
| 9 Customize template                           | Local Datastore                                         | 2.45 TB            | 1.19 TB            | 1.46 TB         | VM   |  |
| 10 Ready to complete                           |                                                         |                    |                    |                 |      |  |
|                                                |                                                         |                    |                    |                 |      |  |
|                                                |                                                         |                    |                    |                 |      |  |
|                                                | Compatibility                                           |                    |                    |                 |      |  |
|                                                | Compatibility<br>✓ Compatibility checks s               | succeeded.         |                    |                 |      |  |

- **Step 10** Click **Next** to go to **8 Select networks**, as shown in the following figure. In the drop-down table at the top of the page, choose the appropriate destination network for each source network, **vNIC2**, **vNIC1**, and **vNIC0** respectively.
  - **Note** Starting with **vNIC0**, select a destination network for vNICs that will be used and leave unused vNICs set to the default value.
- **Step 11** Click **Next** to go to **9 Customize template**, with the **Host Information Settings** already expanded. Enter the information for the parameters as explained in *Table*: Table 2: Cisco Crosswork Data Gateway Deployment Parameters and Scenarios, on page 2.

#### Deploy OVF Template

| <ul> <li>2 Select a name and folder</li> <li>3 Select a compute resource</li> <li>4 Review details</li> <li>5 License agreements</li> <li>6 Configuration</li> <li>7 Select storage</li> <li>8 Select networks</li> <li>9 Customize template</li> <li>10 Ready to complete</li> <li>C. Crosswork Data Gateway<br/>Label</li> <li>An optional freeform label used by the Crosswork Controller to categorize and group<br/>multiple DG instances</li> <li>Crosswork Data Gateway</li> <li>Label</li> <li>An optional freeform label used by the Crosswork Controller to categorize and group<br/>multiple DG instances</li> <li>Crosswork Data Gateway</li> <li>Label</li> <li>An optional freeform label used by the Crosswork Controller to categorize and group<br/>multiple DG instances</li> <li>Crosswork Data Gateway</li> <li>Label</li> <li>Dese select the number of vNICs to use for sending traffic. "I" sends all traffic on vNICO, "2"<br/>sends management traffic on vNIC0 and all data traffic on vNIC0, "3" sends management<br/>traffic on vNIC0, northbound data on vNIC1, and southbound data on vNIC2.</li> <li>1</li> <li>2</li> <li>3 llow Usable RFC 8190<br/>Ardiresces?</li> </ul>                                                                                                    | 1 Select an OVF template                 | <ul> <li>V 01. Host Information</li> </ul> | 9 settings                             |                         |
|----------------------------------------------------------------------------------------------------|------------------------------------------|--------------------------------------------|----------------------------------------|-------------------------|
| <ul> <li>3 Select a compute resource</li> <li>4 Review details</li> <li>5 License agreements</li> <li>6 Configuration</li> <li>7 Select storage</li> <li>8 Select networks</li> <li>9 Customize template</li> <li>10 Ready to complete</li> <li>C. Crosswork Data Gateway<br/>Label</li> <li>An optional freeform label used by the Crosswork Controller to categorize and group<br/>multiple DG instances</li> <li>Crosswork Data Gateway</li> <li>d. Active vNICs</li> <li>Please select the number of vNICs to use for sending traffic. "1" sends all traffic on vNIC0. "2"<br/>sends management traffic on vNIC0 and all data traffic on vNIC1. "3" sends management<br/>traffic on vNIC0, northbound data on vNIC1, and southbound data on vNIC2.</li> <li>1</li> <li>1</li> <li>2</li> <li>3 low Usable RFC 8190<br/>Ardiresces?</li> </ul>                                                                                                    | 2 Select a name and folder               | a. Hostname *                              | Please enter the server's hostnam      | ne (dg.localdomain)     |
| <ul> <li>4 Review details</li> <li>5 License agreements</li> <li>6 Configuration</li> <li>7 Select storage</li> <li>8 Select networks</li> <li>9 Customize template</li> <li>10 Ready to complete</li> <li>An optional freeform label used by the Crosswork Controller to categorize and group multiple DG instances</li> <li>Crosswork Data Gateway</li> <li>d. Active vNICs</li> <li>Please select the number of vNICS to use for sending traffic. "I" sends all traffic on vNICO. "2" sends management traffic on vNICO, and all data traffic on vNIC1. "3" sends management traffic on vNIC1, and southbound data on vNIC2.</li> <li>1</li> <li>1</li> <li>1</li> <li>1</li> <li>1</li> <li>2</li> <li>3</li> <li>1</li> <li>1</li> <li>2</li> <li>3</li> <li>1</li> <li>1</li> <li>2</li> <li>3</li> <li>1</li> <li>2</li> <li>3</li> <li>1</li> <li>2</li> <li>3</li> <li>2</li> <li>3</li> <li>2</li> <li>3</li> <li>3</li> <li>4</li> <li>4</li></ul>                                                         | 3 Select a compute resource              |                                            | CDG 1                                  |                         |
| <ul> <li>5 License agreements</li> <li>6 Configuration</li> <li>7 Select storage</li> <li>8 Select networks</li> <li>9 Customize template</li> <li>10 Ready to complete</li> <li>C Crosswork Data Gateway<br/>Label</li> <li>An optional freeform label used by the Crosswork Controller to categorize and group<br/>multiple DG instances</li> <li>Crosswork Data Gateway</li> <li>d. Active vNICs</li> <li>Please select the number of vNICS to use for sending traffic. "1" sends all traffic on vNICO. "2"<br/>sends management traffic on vNIC0 and all data traffic on vNIC1. "3" sends management<br/>traffic on vNIC0, northbound data on vNIC1, and southbound data on vNIC2.</li> <li>I low Usable RFC 8190<br/>Arddracece?</li> </ul>                                                                                                    | 4 Review details                         |                                            |                                        |                         |
| <ul> <li>6 Configuration</li> <li>7 Select storage</li> <li>8 Select networks</li> <li>9 Customize template</li> <li>10 Ready to complete</li> <li>C. Crosswork Data Gateway<br/>Label</li> <li>An optional freeform label used by the Crosswork Controller to categorize and group<br/>multiple DG instances</li> <li>Crosswork Data Gateway</li> <li>d. Active vNICs</li> <li>Please select the number of vNICS to use for sending traffic. "1" sends all traffic on vNIC0. "2"<br/>sends management traffic on vNIC1, and southbound data on vNIC1. "3" sends management<br/>traffic on vNIC0, northbound data on vNIC1, and southbound data on vNIC2.</li> <li>1</li> <li>2</li> <li>3</li> <li>Iow Usable RFC 8190<br/>Arthresces?</li> </ul>                                                                                                    | <ul> <li>5 License agreements</li> </ul> | b. Description *                           |                                        |                         |
| <ul> <li>7 Select storage</li> <li>8 Select networks</li> <li>9 Customize template</li> <li>10 Ready to complete</li> <li>An optional freeform label used by the Crosswork Controller to categorize and group multiple DG instances</li> <li>Crosswork Data Gateway</li> <li>d. Active vNICs</li> <li>Please select the number of vNICs to use for sending traffic. "1" sends all traffic on vNIC0. "2" sends management traffic on vNIC0, northbound data on vNIC1, and southbound data on vNIC2.</li> <li>1</li> <li>1</li> <li>2</li> <li>3</li> <li>1</li> <li>1</li> <li>2</li> <li>3</li> <li>1</li> <li>0</li> <li>0<!--</th--><th><ul> <li>6 Configuration</li> </ul></th><th></th><th></th><th></th></li></ul> | <ul> <li>6 Configuration</li> </ul>      |                                            |                                        |                         |
| 8 Select networks       CDG 1         9 Customize template       c. Crosswork Data Gateway         10 Ready to complete       An optional freeform label used by the Crosswork Controller to categorize and group multiple DG instances         Crosswork Data Gateway       d. Active vNICs         Please select the number of vNICs to use for sending traffic. "1" sends all traffic on vNIC0. "2" sends management traffic on vNIC0 and all data traffic on vNIC1. "3" sends management traffic on vNIC0, northbound data on vNIC1, and southbound data on vNIC2.         1       2         3       Iow Usable RFC 8190         Active care?       EACK                                                                                                    | <ul> <li>7 Select storage</li> </ul>     | Please enter a short, user friendly de     | scription for display in the Crosswo   | rk Controller           |
| 9 Customize template         10 Ready to complete         c. Crosswork Data Gateway<br>Label         An optional freeform label used by the Crosswork Controller to categorize and group<br>multiple DG instances         Crosswork Data Gateway         d. Active vNICs         Please select the number of vNICs to use for sending traffic. "1" sends all traffic on vNIC0. "2"<br>sends management traffic on vNIC0 and all data traffic on vNIC1. "3" sends management<br>traffic on vNIC0, northbound data on vNIC1, and southbound data on vNIC2.         Image: Concel       Mack                                                                                                    | <ul> <li>8 Select networks</li> </ul>    | CDG 1                                      |                                        |                         |
| 10 Ready to complete       c. Crosswork Data Gateway<br>Label         An optional freeform label used by the Crosswork Controller to categorize and group<br>multiple DG instances         Crosswork Data Gateway         d. Active vNICs         Please select the number of vNICs to use for sending traffic. "1" sends all traffic on vNIC0. "2"<br>sends management traffic on vNIC0 and all data traffic on vNIC1. "3" sends management<br>traffic on vNIC0, northbound data on vNIC1, and southbound data on vNIC2.         v1       2         3       low Usable RFC 8190         Ardrescee?       DACKEL                                                                                                    | 9 Customize template                     |                                            |                                        |                         |
| Label         An optional freeform label used by the Crosswork Controller to categorize and group multiple DG instances         Crosswork Data Gateway         d. Active vNICs         Please select the number of vNICs to use for sending traffic. "1" sends all traffic on vNIC0. "2" sends management traffic on vNIC0 and all data traffic on vNIC1. "3" sends management traffic on vNIC0, northbound data on vNIC1, and southbound data on vNIC2.         v1       2         allow Usable RFC 8190         Ardrescee?                                                                                                    | 10 Ready to complete                     | c. Crosswork Data Gateway                  |                                        |                         |
| An optional freeform label used by the Crosswork Controller to categorize and group<br>multiple DG instances<br><u>Crosswork Data Gateway</u><br>d. Active vNICs<br>Please select the number of vNICs to use for sending traffic. "1" sends all traffic on vNIC0. "2"<br>sends management traffic on vNIC0 and all data traffic on vNIC1. "3" sends management<br>traffic on vNIC0, northbound data on vNIC1, and southbound data on vNIC2.<br>v 1<br>2<br>3<br>llow Usable RFC 8190<br>Addressee?<br>CANCEL BACK NEXT                                                                                                    |                                          | Label                                      |                                        |                         |
| multiple DG instances         Crosswork Data Gateway         d. Active vNICs         Please select the number of vNICs to use for sending traffic. "1" sends all traffic on vNICO. "2" sends management traffic on vNIC0 and all data traffic on vNIC1. "3" sends management traffic on vNIC0, northbound data on vNIC1, and southbound data on vNIC2.         ✓ 1         2         3       llow Usable RFC 8190         Ardressee?                                                                                                    |                                          | An optional freeform label used by th      | e Crosswork Controller to categori     | ze and group            |
| Crosswork Data Gateway         d. Active vNICs         Please select the number of vNICs to use for sending traffic. "1" sends all traffic on vNIC0. "2" sends management traffic on vNIC0 and all data traffic on vNIC1. "3" sends management traffic on vNIC0, northbound data on vNIC1, and southbound data on vNIC2.         Image: Cancel Back Deck Deck Deck Deck Deck Deck Deck De                                                                                                    |                                          | multiple DG instances                      | -                                      |                         |
| crosswork Data Gateway         d. Active vNICs         Please select the number of vNICs to use for sending traffic. "1" sends all traffic on vNICO. "2" sends management traffic on vNIC0 and all data traffic on vNIC1. "3" sends management traffic on vNIC0, northbound data on vNIC1, and southbound data on vNIC2.         Image: select the number of vNICs to use for sending traffic. "1" sends all traffic on vNICO. "2" sends management traffic on vNIC0 and all data traffic on vNIC1. "3" sends management traffic on vNIC0, northbound data on vNIC1, and southbound data on vNIC2.         Image: select the number of vNICs to use for sending traffic.       "1" sends management traffic on vNIC1. "3" sends management traffic on vNIC2.         Image: select the number of vNICs to use for sending traffic.       "1" sends management traffic on vNIC1. "3" sends management traffic on vNIC2.         Image: select the number of vNICs to use for sending traffic.       "1" sends management traffic on vNIC2.         Image: select the number of vNICs to use for sending traffic.       "1" sends management traffic on vNIC2.         Image: select the number of vNICs to use for sending traffic.       "1" sends management traffic on vNIC2.         Image: select the number of vNICs to use for sending traffic.       "1" sends management traffic on vNIC2.         Image: select the number of vNICs to use for sending traffic.       "1" sends management traffic on vNIC2.         Image: select the number of vNICs to use for sending traffic.       "1" sends management traffic on vNIC2.         Image: select the number of vNICs to use for s                                                                  |                                          |                                            |                                        |                         |
| d. Active vNICs         Please select the number of vNICs to use for sending traffic. "1" sends all traffic on vNIC0. "2" sends management traffic on vNIC0 and all data traffic on vNIC1. "3" sends management traffic on vNIC0, northbound data on vNIC1, and southbound data on vNIC2.         v1       2         low Usable RFC 8190         Arddressee?         CANCEL       BACK                                                                                                    |                                          | Crosswork Data Gateway                     |                                        |                         |
| Please select the number of vNICs to use for sending traffic. "1" sends all traffic on vNICO. "2"<br>sends management traffic on vNIC0 and all data traffic on vNIC1. "3" sends management<br>traffic on vNIC0, northbound data on vNIC1, and southbound data on vNIC2.                                                                                                    |                                          | d. Active vNICs                            |                                        |                         |
| sends management traffic on vNIC0 and all data traffic on vNIC1. "3" sends management<br>traffic on vNIC0, northbound data on vNIC1, and southbound data on vNIC2.<br>v 1<br>2<br>3<br>10w Usable RFC 8190<br>Addressee?<br>CANCEL BACK NEXT                                                                                                    |                                          | Please select the number of vNICs to       | use for sending traffic. "1" sends al  | l traffic on vNICO. "2" |
| traffic on vNIC0, northbound data on vNIC1, and southbound data on vNIC2.                                                                                                    |                                          | sends management traffic on vNICO          | and all data traffic on vNIC1. "3" ser | nds management          |
| Addresses?                                                                                                    |                                          | traffic on vNICO, northbound data on       | vNIC1, and southbound data on vN       | IIC2.                   |
| 2<br>3 Ilow Usable RFC 8190<br>Addressee?<br>CANCEL BACK NEXT                                                                                                    |                                          | ✓ 1                                        |                                        |                         |
| 3 llow Usable RFC 8190<br>Addresses?<br>CANCEL BACK NEXT                                                                                                    |                                          | 2                                          |                                        |                         |
| CANCEL BACK NEXT                                                                                                    |                                          | 3 llow Usable RFC 8190                     |                                        |                         |
| CANCEL BACK NEXT                                                                                                    |                                          | Addresse?                                  |                                        |                         |
|                                                                                                    |                                          |                                            | CANCEL                                 | BACK NEXT               |

- Step 12 Click Next to go to 10 Ready to complete. Review your settings and then click Finish if you are ready to begin deployment.
- **Step 13** Wait for the deployment to finish before continuing. To check the deployment status:
  - a) Open the vCenter vSphere client.
  - b) In the **Recent Tasks** tab for the host VM, view the status for the **Deploy OVF template** and **Import OVF package** jobs.

Wait for the deployment status to become 100%. You can now proceed to power on the VM.

**Step 14** Once the deployment status is 100%, power on the VM to complete the deployment process. Expand the host's entry so you can click the VM and then choose **Actions** > **Power** > **Power On**, as shown in the following figure:

|                | Actions - cw-vm-137 |   | ]         |
|----------------|---------------------|---|-----------|
| ummary Monitor | Power               | × | Power On  |
|                | Guest OS            | × | Power Off |
| Powered Off    | Snapshots           | ٠ | Suspend   |
| VM Hardware    | VM Policies         | • | _ ^       |
| CPU            | Template            | • |           |

Wait for at least 5 minutes for the VM to come up and then log in via vCenter or SSH as explained below.

**Warning** Changing the VM's network settings in vCenter may have significant unintended consequences, including but not limited to the loss of static routes and connectivity. The settings have been validated to provide the best network performance. Make changes to these settings at your own risk.

#### What to do next

Log in to Cisco Crosswork Data Gateway VM Via vCenter:

- 1. Locate the VM in vCenter and then right click and select Open Console.
- 2. Enter user name (dg-admin or dg-oper as per the role assigned to you) and the corresponding password (the one that you created during installation process) and press Enter.

After you log in, the Crosswork Data Gateway should present you with the welcome screen and options menu indicating that the installation completed successfully. Log out and proceed with the post-installation tasks explained in the next section.

### Install Cisco Crosswork Data Gateway Via OVF Tool

You can modify the list of mandatory and optional parameters in the command/script as per your requirement and run the OVF Tool. Refer to the Table: Table 2: Cisco Crosswork Data Gateway Deployment Parameters and Scenarios, on page 2 for the list of installation parameters and their default values.

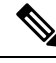

#!/usr/bin/env bash

**Note** Ensure that you specify all the required mandatory and optional parameters with the desired values when you build the script. Parameters that are not included in the script will be considered with their default values for deployment.

Below is a sample if you plan to run the OVF tool with a script:

```
VM NAME='VM NAME'
DM='thin'
DS='Datastore name'
Vcenter='Vcenter IP'
Host='Vcenter Host IP'
DC='DC Name'
CwIpv4Mgmt='CW IP'
ManagementIPv4Address='CDG IP'
ManagementIPv4Netmask='Netmask address'
ManagementIPv4Gateway='Management Gateway IP'
NorthDataIPv4Address='Northbound IP'
NorthDataIPv4Netmask='Netmask address'
NorthDataIPv4Gateway='Data Gateway IP'
DNSv4='DNS TP'
NTP='NTP FQDN'
Domain='Domain name'
CtrlerCertChainPwd='Controller Password'
DgAdminPwd='Admin user password'
DgOperPwd='Oper user password'
CdgDomain='CDG hostname'
MgmtNetwork='Standard Network'
SouthDataNetwork='Southbound port group name'
```

```
NorthDataNetwork='Northbound port group name'
DeploymentOption='Deployment Option'
VcenterUser='Vcenter username'
VcenterPwd='Vcenter password'
ImageFilePath='CDG Image Path'
ovftool --version
ovftool --acceptAllEulas --skipManifestCheck --X:injectOvfEnv --overwrite --powerOffTarget
 --powerOn --noSSLVerify --allowExtraConfig \
-ds=$DS \
--deploymentOption="${DeploymentOption}" \
--diskMode=$DM \
--name="${VM NAME}" \
--prop:"ControllerIP=${CwIpv4Mgmt}" \
--prop:"ControllerPort=30607" \
--prop:"ControllerSignCertChain=cw-admin@${CwIpv4Mgmt}:/home/cw-admin/controller.pem" \
--prop:"ControllerCertChainPwd=${CtrlerCertChainPwd}" \
--prop:"Hostname=${CdgDomain}"
--prop:"Description=CDG Base VM for Automation"
--prop:"Vnic0IPv4Method=Static" \
--prop:"Vnic0IPv4Address=${ManagementIPv4Address}" \
--prop:"Vnic0IPv4Netmask=${ManagementIPv4Netmask}" \
--prop:"Vnic0IPv4Gateway=${ManagementIPv4Gateway}" \
--prop:"Vnic1IPv4Method=Static" \
--prop:"Vnic1IPv4Address=${NorthDataIPv4Address}" \
--prop:"Vnic1IPv4Netmask=${NorthDataIPv4Netmask}" \
--prop:"Vnic1IPv4Gateway=${NorthDataIPv4Gateway}" \
--prop:"dg-adminPassword=${DgAdminPwd}" \
--prop:"dg-operPassword=${DgOperPwd}" \
--prop:"DNS=${DNSv4}"
--prop:"NTP=${NTP}" \
--prop:"Domain=${Domain}" \
--net:"vNIC0=${MgmtNetwork}" \
--net:"vNIC1=${NorthDataNetwork}" \
--net:"vNIC2=${SouthDataNetwork}" \
$ImageFilePath \
vi://$VcenterUser:$VcenterPwd@$Vcenter/$DC/host/$Host
```

**Step 1** Open a command prompt.

- **Step 2** Navigate to the location where you installed the OVF Tool.
- **Step 3** Install the VM by executing the script that you created containing the command and arguments.

```
./<script_file>
```

```
For example,
```

root@cxcdgctrl:/opt# ./cdgovfdeployVM197

Once the VM powers up, log into the VM. See Login into Crosswork Data Gateway VM. After you log in, the Crosswork Data Gateway should present you with the welcome screen and options menu indicating that the installation completed successfully. Log out and proceed with the post-installation tasks explained in the next section.

### Install Crosswork Data Gateway on Amazon EC2

You can install the Crosswork Data Gateway on Amazon EC2 in one of the following ways:

- Install Crosswork Data Gateway on Amazon EC2 using CloudFormation Template, on page 23.
- Install Crosswork Data Gateway on Amazon EC2 Manually, on page 24.

#### Install Crosswork Data Gateway on Amazon EC2 using CloudFormation Template

Installing Crosswork Data Gateway on EC2 using CloudFormation (CF) templates involves creating a template (YAML formatted text file) which describes the VM resources and their properties. Whenever you create a stack, CloudFormation provisions the resources that are described in your template and installs the VMs.

A sample CF template is attached here for your reference.

#### Before you begin

- Ensure that you have met the requirements specified in the section AWS EC2 Settings.
- All the Cisco Crosswork VMs have been installed.
- **Step 1** Log in to AWS and search for the CloudFormation service. The CloudFormation dashboard opens.
- **Step 2** Click **Stacks** from the side menu.

All existing stacks in the environment are displayed here.

- **Step 3** In **Step 1 Specify template**, select the following settings:
  - a) Under Prepare template, select Template is ready.
  - b) Under Template source, select Upload a template file.
  - c) Click **Choose file**, and select your CF template (.yaml file).
  - d) Click Next.

**Step 4** In **Step 2 - Specify stack details**, enter relevant values for the stack name and each parameter field, and click **Next**.

**Note** The parameter field names visible in this window are defined by the parameters in the CF template.

- **Step 5** In **Step 3 Configure stack options**, enter the relevant values for the settings based on your production preferences. Click **Next** to continue.
- **Step 6** In **Step 4 Review**, review the settings you have configured.
- **Step 7** Select the acknowledgment checkbox, and click **Create stack** to start the VM installation.

#### Verify that the VMs were installed successfully

- 1. In the CloudFormation dashboard, click **Stacks** from the side menu to view the list of stacks.
- 2. Select the stack you installed. The stack details are displayed on the right. Click on each tab in this window to view details of the stack creation.

The status of the stack in the Events tab will be CREATE\_IN\_PROGRESS

- **3.** After the stack has been created:
  - The status of the stack changes to CREATE\_COMPLETE and the Logical ID displays the stack name.

- The **Resources** tab displays details of the all the resources that the CF template has created, including the physical IDs.
- The Output tab has details of the VM's interface IP addresses.
- 4. Click the **Physical ID** of the VM instance in your stack.

Doing this will open the Instances window in the EC2 dashboard with details of the selected VM instance.

- 5. Click Connect (top right corner).
- 6. In the Connect to instance window that appears, click the EC2 Serial Control tab and click Connect.
- 7. Click on the EC2 serial console tab. Click Connect to connect to the console of the VM.
- Log in to the VM as a dg-admin or dg-oper user using the password you configured. The Interactive Console of the VM is displayed on successful login.

#### Install Crosswork Data Gateway on Amazon EC2 Manually

Follow these steps to install Crosswork Data Gateway on EC2.

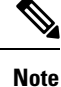

 The Launch Instance workflow offers a wide range of launch options that you can configure based on your requirements. The following procedure lists the mandatory settings that must be configured to install the Crosswork Data Gateway VM successfully.

• The steps in this procedure explain the installation of an Extended Crosswork Data Gateway VM with 3 interfaces.

#### Before you begin

Ensure that you have the following information ready before deploying the Crosswork Data Gateway VMs :

- Ensure that you have met the requirements specified in AWS EC2 Settings.
- All the Cisco Crosswork VMs have been installed.
- Decide the number of Crosswork Data Gateway VM instances to install.
- Have the Crosswork Data Gateway AMI image saved in a location accessible to your AWS.

#### **Step 1** Prepare the user data for the Crosswork Data Gateway VMs.

a) Prepare the user data for Crosswork Data Gateway VMs. See Cisco Crosswork Data Gateway Parameters and Deployment Scenarios for more information about the parameters. Sample user data for a VM is attached here for your reference. Important parameters have been highlighted.

AwsIamRole=changeme ActiveVnics=3 AllowRFC8190=Yes AuditdAddress= AuditdPort=60 ControllerCertChainPwd=changeme L

ControllerIP= ControllerPort=30607 ControllerSignCertChain=cw-admin@<controller-IP>:/home/cw-admin/controller.pem ControllerTlsCertChain= Deployment=Crosswork On-Premise Description=changeme DGAppdataDisk=5 DGCertChain= DGCertChainPwd= DGCertKey= DNS=changeme DNSSEC=False DNSTLS=False Domain=changeme EnrollmentPassphrase= EnrollmentURI= Hostname=changeme Label= LLMNR=False mDNS-False NTP=changeme NTPAuth=False NTPKey= NTPKeyFile= NTPKeyFilePwd= Profile=Extended ProxyBypass= ProxyCertChain= ProxyCertChainPwd= ProxyPassphrase= ProxyURL= ProxyUsername= SyslogAddress= SyslogCertChain= SyslogCertChainPwd= SyslogPeerName= SyslogPort=514 SyslogProtocol=UDP SyslogTLS=False UseRemoteAuditd=False UseRemoteSyslog=False Vnic0IPv4Address=0.0.0.0 //IP address of management interface Vnic0IPv4Gateway=0.0.0.1 Vnic0IPv4Method=None Vnic0IPv4Netmask=0.0.0.0 Vnic0IPv4SkipGateway=False Vnic0IPv6Address=::0 Vnic0IPv6Gateway=::1 Vnic0IPv6Method=None Vnic0IPv6Netmask=64 Vnic0IPv6SkipGateway=False VniclIPv4Address=0.0.0.0 //IP address of data interface Vnic1IPv4Gateway=0.0.0.1 VniclIPv4Method=None Vnic1IPv4Netmask=0.0.0.0 Vnic1IPv4SkipGateway=False Vnic1IPv6Address=::0 Vnic1IPv6Gateway=::1 Vnic1IPv6Method=None Vnic1IPv6Netmask=64 Vnic1IPv6SkipGateway=False Vnic2IPv4Address=0.0.0.0 //leave unchanged to default value. Vnic2IPv4Gateway=0.0.0.1 Vnic2IPv4Method=None

```
Vnic2IPv4Netmask=0.0.0.0
Vnic2IPv4SkipGateway=False
Vnic2IPv6Address=::0
Vnic2IPv6Gateway=::1
Vnic2IPv6Method=None
Vnic2IPv6Netmask=64
Vnic2IPv6SkipGateway=False
dg-adminPassword=changeme
dq-operPassword=changeme
```

b) Repeat the previous step to create the user data for each Crosswork Data VM that you plan to install.

#### **Step 2** Install the Crosswork Data Gateway VM.

- a) Log in to AWS and search for the EC2 service. The EC2 dashboard opens.
- b) Navigate to Launch Instance pane on the dashboard and click Launch Instance > Launch Instance.

A Launch an Instance window appears.

- c) In the **Name and tags** section, enter the name of the Crosswork Data Gateway VM.
- d) In the Application and OS Images (Amazon Machine Image) section, click My AMIs > Owned by me and select the Crosswork Data Gateway AMI image in the Amazon Machine Image (AMI) field.
- e) In the **Instance type** section, select the following instance types (both production and lab environment) based on the profile of the Crosswork Data VM you are deploying.
  - m5.4xlarge for a Standard VM.
  - m5.8xlarge for an Extended VM.
- f) In the Key pair (login) section, select a Key pair name from the drop-down list.
  - Note Cisco Crosswork does not support key-based authentication. This is an AWS requirement and will not be used by Cisco Crosswork.
- g) In the Network Settings section, click Edit.
  - 1. Enter values in the following fields:
    - **VPC** Select the appropriate VPC for your environment.
    - Subnet Select the subnet that you wish to assign to the management interface.
    - Auto-assign public IP Select Disabled.
    - Firewall (security groups) Specify a security group for the VM. You can create a security group or use an existing security group that you have already created.

After you have entered the details above, under **Advanced network configuration**, a **Network Interface1** is automatically created.

- 2. Update the Description, Primary IP (vNIC0 IP address from the user data), Subnet, Security groups.
- **3.** Click **Add network interface** and add details for a second interface (corresponds to vNIC1) and a third interface (vNIC2) of the VM.
  - Important Please note that the user data for the VM does not have an IP address for vNIC2 as this is assigned during pool creation. It is an AWS requirement to assign an IP address each time a network interface is created. You can either enter an IP address in the **Primary IP** field (static IP) of the third interface or leave it blank (AWS assigns an IP automatically).

- h) In the Configure Storage section, click Advanced and click Add new volume to add an additional partition for your VM. Update the following fields for the newly created volume.
  - Device name /device/sdb
  - Size (GIB) 20 GB (Standard CDG) or 520 GB (Extended CDG)
  - Volume type We recommend using gp2 or gp3.
- i) In the Advanced Settings section, update the following fields.
  - IAM instance profile Select the AWS IAM role that you had specified in the user data or create a new role.
  - Metadata accessible Enabled.
  - Metadata version V1 and V2 (token optional)
  - Metadata response hop limit 2
  - User data Copy the user data that you had prepared in Step 1 and paste it within the window here. If you are providing the parameters in a base64 encoded format, select the check box.
  - **Note** Ensure that there are no leading white spaces when you paste the user data otherwise the deployment will fail.
- **Step 3** Click Launch Instance. AWS EC2 initiates the installation of the VM.
- **Step 4** Repeat steps 2 to 4 to install the remaining VMs.

#### Verify that the VMs were installed successfully

1. In the EC2 dashboard, click **Instances** from the menu on the left to view the VMs that were deployed. You can search for the VMs using the name, attributes or tags.

Wait for about 20 minutes for the VMs to be deployed.

- 2. After the VMs are launched successfully, they have the Instance State as Running.
- 3. To verify that the VMs were installed successfully, select a VM and click Connect (top right corner).
- 4. In the Connect to instance window that appears, click the EC2 Serial Control tab and click Connect.
- 5. Log in to the VM as a dg-admin or dg-oper user using the password you configured in the user data. The Interactive Console of the VM is displayed on successful login.

## **Crosswork Data Gateway Post-installation Tasks**

After installing Cisco Crosswork Data Gateway, configure the timezone and log out of the Croosswork Data Gateway VM.

- Configure Timezone of the Crosswork Data Gateway VM, on page 28
- Log Out of Crosswork Data Gateway VM, on page 30

### **Configure Timezone of the Crosswork Data Gateway VM**

The Crosswork Data Gateway VM first launches with default timezone as UTC. Update the timezone with your geographical area so that all Crosswork Data Gateway processes (including the showtech logs) reflect the timestamp corresponding to the location you have chosen.

- Step 1 In Crosswork Data Gateway VM interactive menu, select Change Current System Settings.
- Step 2 Select 9 Timezone.
- **Step 3** Select the geographic area in which you live.

|                                                                                                    | Configuring tzdata                                                                                                 |                                                                    |
|----------------------------------------------------------------------------------------------------|----------------------------------------------------------------------------------------------------|--------------------------------------------------------------------|
| Please select the geogram<br>configuration questions of<br>cities, representing the<br>Geographic area: | bhic area in which you<br>will narrow this down<br>time zones in which t                                           | J live. Subsequent<br>by presenting a list of<br>they are located. |
|                                                                                                    | Asia<br>Atlantic Ocean<br>Europe<br>Indian Ocean<br>Pacific Ocean<br>System V timezones<br>US<br>None of the above |                                                                    |
| <0k>                                                                                                    |                                                                                                    | Cancel>                                                            |

**Step 4** Select the city or region corresponding to your timezone.

| Please select the city | <pre> Configuring   or region co</pre>                                                                                             | tzdata<br>rresponding                                  | to your | time | zone. |
|------------------------|----------------------------------------------------------------------------------------------------|--------------------------------------------------------|---------|------|-------|
| Time zone:             |                                                                                                    |                                                        |         |      |       |
|                        | Aleutian<br>Aleutian<br>Arizona<br>Central<br>Eastern<br>Hawaii<br>Starke County<br>Michigan<br>Mountain<br>Pacific Ocean<br>Samoa | (Indiana)                                              |         |      |       |
| <0k>                   |                                                                                                    | <canc< td=""><td>el&gt;</td><td></td><td></td></canc<> | el>     |      |       |

**Step 5** Select **OK** to save the settings.

**Step 6** Reboot the Crosswork Data Gateway VM so that all processes pick up the new timezone.

**Step 7** Log out of the Crosswork Data Gateway VM.

## Log in and Log out of Crosswork Data Gateway VM

You can log in to the Crosswork Data Gateway VM in one of the following ways:

- Access Crosswork Data Gateway VM from SSH, on page 29
- Access Crosswork Data Gateway Through vCenter, on page 30

To log out of the Crosswork Data Gateway VM, see Log Out of Crosswork Data Gateway VM, on page 30.

### Access Crosswork Data Gateway VM from SSH

The SSH process is protected from brute force attacks by blocking the client IP after a number of login failures. Failures such as incorrect username or password, connection disconnect, or algorithm mismatch are counted against the IP. Up to 4 failures within a 20 minute window will cause the client IP to be blocked for at least 7 minutes. Continuing to accumulate failures will cause the blocked time to be increased. Each client IP is tracked separately.

Follow these steps to login to the Cisco Crosswork Data Gateway VM from SSH.

**Step 1** From your work station with network access to the Cisco Crosswork Data Gateway management IP, run the following command:

#### ssh <username>@<ManagementNetworkIP>

where ManagementNetworkIP is the management network IP address.

For example,

To login as adminstrator user: ssh dg-admin@<ManagementNetworkIP>

To login as operator user: ssh dg-oper@<ManagementNetworkIP>

The Crosswork Data Gateway flash screen opens prompting for password.

**Step 2** Input the corresponding password (the one that you created during installation process) and press **Enter**.

If you are unable to access the Cisco Crosswork Data Gateway VM, there is an issue with your network configuration settings. From the console check the network settings. If they are incorrect, it is best to delete the Cisco Crosswork Data Gateway VM and re-install with the correct network settings.

### Access Crosswork Data Gateway Through vCenter

Follow these steps to log in via vCenter:

**Step 1** Locate the VM in vCenter and then right click and select **Open Console**.

The Crosswork Data Gateway console comes up.

**Step 2** Enter username (dg-admin or dg-oper as per the role assigned to you) and the corresponding password (the one that you created during installation process) and press **Enter**.

### Log Out of Crosswork Data Gateway VM

To log out, select option l Logout from the Main Menu and press Enter or click OK.

## **Cisco Crosswork Data Gateway Authentication and Enrollment**

Once the Crosswork Data Gateway is installed, it identifies itself and enrolls with Cisco Crosswork automatically. Cisco Crosswork then instantiates a new Crosswork Data Gateway instance in its database and waits for a "first-sign-of-life" from the Crosswork Data Gateway VM.

After the connectivity is established, the Crosswork Data Gateway instance confirms the identity of the controller application (Cisco Crosswork) and offers its own proof of identity via signed certificates. Cisco Crosswork Data Gateway then downloads the configuration files and functional images (collection profiles) from Cisco Crosswork.

To verify if the Crosswork Data Gateway VM has enrolled successfully with Cisco Crosswork:

- 1. Log into the Cisco Crosswork UI. See Log into the Cisco Crosswork UI.
- 2. Navigate to Administration > Data Gateway Management.
- 3. Click on Virtual Machines tab.

All the Cisco Crosswork Data Gateway VMs that have successfully enrolled with Cisco Crosswork are displayed here.

Newly installed Crosswork Data Gateway VMs have the **Operational State** as "Degraded". After enrolling successfully with Cisco Crosswork, the **Operational State** changes to **Not Ready**. While it depends on the bandwidth between the Crosswork Data Gateway VMs and Cisco Crosswork, this operation typically takes less than 5 minutes.

Note

Cisco Crosswork Data Gateway VMs that were previously onboarded and still have the Operational State as Degraded need to be investigated. Contact Cisco Customer Experience team for assistance.

For information about the different operational states of the VMs, see Section: Overview of Cisco Crosswork Data Gateway in the Cisco Crosswork Infrastructure 4.4 and Applications Administration Guide.

| / Administration / Dat | a Gateway Manage | ement                |                       |                       |          |                |                     |             |             |
|------------------------|------------------|----------------------|-----------------------|-----------------------|----------|----------------|---------------------|-------------|-------------|
| Data Gateways          | Pools            | Virtual Machines     | 1                     |                       |          |                |                     |             |             |
| Virtual Machine        | es               |                      |                       |                       |          |                |                     | Т           | "otal 2 🔿 🛱 |
|                        |                  |                      |                       |                       |          |                |                     |             | T           |
| Operational State      | Admin State      | Virtual Machine Name | IPv4 Mgmt. IP Address | IPv6 Mgmt. IP Address | Role     | Outage History | ⑦ Data Gateway Name | Pool Name   | Actions     |
|                        |                  |                      |                       |                       |          |                |                     |             |             |
| 🕜 Up                   | 🕜 Up             | cdg-110.cisco.c (j)  | 192.168.5.110         | -                     | Assigned |                | epnm-1              | epnm        |             |
| 🕜 Up                   | 🕜 Up             | cdg-111.cisco.c (j)  | 192.168.5.111         | -                     | Assigned |                | ha-pool-111-1       | ha-pool-111 |             |

Click the Refresh icon in the **Virtual Machines** pane to refresh the pane and reflect the latest **Operational State** of the Crosswork Data Gateway VMs.

# Ø

**Note** Crosswork Data Gateway VMs that have the **Role** as **Unassigned** must be assigned to a pool before they can used. A Cisco Crosswork Data Gateway VM is your physical Crosswork Data Gateway. You cannot attach or detach devices to it. Devices can be attached only to a Cisco Crosswork Data Gateway pool.

# Troubleshoot Crosswork Data Gateway Installation and Enrollment

If Crosswork Data Gateway fails to auto-enroll with Cisco Crosswork, you can collect Crosswork Data Gateway show-tech (**Main menu** > **5 Troubleshooting** > **2 Run show-tech**) and check for the reason in controller-gateway logs. For more information on how to collect show-tech logs, see Collect show-tech logs from the Interactive Console. If there are session establishment or certificate related issues, ensure that the controller.pem certificate is uploaded using the Interactive Console.

The following table lists common problems that might be experienced while installing or enrolling Crosswork Data Gateway, and provides approaches to identifying the source of the problem and solving it.

#### Table 3: Troubleshooting the Installation/Enrollment

| Issue                                                                                                    | Action                                                                                                    |
|----------------------------------------------------------------------------------------------------|----------------------------------------------------------------------------------------------------|
| 1. Cannot enroll Crosswork Data Gateway with C                                                                                                    | isco Crosswork                                                                                                    |
| Crosswork Data Gateway cannot be enrolled with                                                                                                    | 1. Log into the Crosswork Data Gateway VM.                                                                                                    |
| Cisco Crosswork due to an NTP issue, i.e., there is a clock-drift between the two.                                                                               | 2. From the main menu, select <b>5 Troubleshooting</b> > <b>2 Run show-tech</b> .                                                                |
| The clock-drift might be with either Crosswork Data Gateway or Cisco Crosswork.                                                                                  | Enter the destination to save the tarball containing logs and vitals and click <b>OK</b> .                                                       |
| Also, on the NTP servers for Cisco Crosswork and<br>Crosswork Data Gateway, the initial time is set to the<br>ESXi server. For this reason, the ESXi server must | The show-tech is now encrypted with a file extension ending with .tar.xz.                                                                        |
| also have NTP configured.                                                                                                    | 3. Run the following command to decrypt the                                                                                                    |
| Sync the clock time on the host and retry.                                                                                                    | show-teen me.                                                                                                    |
|                                                                                                    | openssl enc -d -AES-256-CBC -pbkdf2 -md<br>sha512 -iter 100000 -in <showtech file=""> -out</showtech>                                            |
|                                                                                                    | <pre><decrypted filename=""> -pass pass:<encrypt< pre=""></encrypt<></decrypted></pre>                                                           |
|                                                                                                    | string>                                                                                                    |
|                                                                                                    | In the show-tech logs (in file session.log at location /opt/dg/log/controller-gateway/session.log), if you see the error UNAUTHENTICATED:invalid |
|                                                                                                    | certificate. reason: x509: certificate has                                                                                                    |
|                                                                                                    | clock-drift between Crosswork Data Gateway and<br>Cisco Crosswork.                                                                               |
|                                                                                                    | 3. From the main menu, go to <b>3 Change Current</b><br>System Settings > 1 Configure NTP.                                                       |
|                                                                                                    | Configure NTP to sync with the clock time on the<br>Cisco Crosswork server and try re-enrolling<br>Crosswork Data Gateway.                       |
| 2. Crosswork Data Gateway remains in degraded                                                                                                    | state for more than 10 minutes with reason stated                                                                                                |

as "Could not collect vitals"

| Issue                                                                                                    | Action                                                                                                    |
|----------------------------------------------------------------------------------------------------|----------------------------------------------------------------------------------------------------|
| Crosswork Data Gateway remains in degraded state<br>for more than 10 minutes with reason stated as "Could<br>not collect vitals" due to certificate errors.                 | 1. Log into the Crosswork Data Gateway VM.                                                                                                    |
|                                                                                                    | 2. From the main menu, select <b>5 Troubleshooting</b> > <b>2 Run show-tech</b> .                                                                                                    |
|                                                                                                    | Enter the destination to save the tarball containing logs and vitals and click <b>OK</b> .                                                                                                    |
|                                                                                                    | The show-tech is now encrypted with a file extension ending with .tar.xz.                                                                                                    |
|                                                                                                    | 3. Run the following command to decrypt the show-tech file.                                                                                                    |
|                                                                                                    | openssl enc -d -AES-256-CBC -pbkdf2 -md<br>sha512 -iter 100000 -in <showtech file=""> -out<br/><decrypted filename=""> -pass pass:<encrypt<br>string&gt;</encrypt<br></decrypted></showtech>                           |
|                                                                                                    | In the show-tech logs (in file gateway.log at location /opt/dg/log/controller-gateway/gateway.log), if you see certificate errors, then re-upload the Controller Signing Certificate, as explained in the steps below: |
|                                                                                                    | 1. From the main menu, select <b>3 Change Current</b><br>System Settings > 7 Import Certificate.                                                                                                    |
|                                                                                                    | 2. From the <b>Import Certificates</b> menu, select <b>1</b><br><b>Controller Signing Certificate File</b> and click <b>OK</b> .                                                                                       |
|                                                                                                    | 3. Enter the SCP URI for the certificate file and click <b>OK</b> .                                                                                                    |
| 3. Crosswork Data Gateway remains in degraded state for more than 10 minutes with reason stated as "gRPC connection cannot be established"                                  |                                                                                                    |
| Crosswork Data Gateway remains in degraded state<br>for more than 10 minutes with reason stated as "gRPC<br>connection cannot be established" due to certificate<br>errors. | 1. Re-upload the certificate file as explained in the troubleshooting scenario <b>2.</b> above.                                                                                                    |
|                                                                                                    | 2. Reboot the Crosswork Data Gateway VM following the steps below:                                                                                                    |
|                                                                                                    | a. From the main menu, select <b>5 Troubleshooting</b> and click <b>OK</b> .                                                                                                    |
|                                                                                                    | b. From the Troubleshooting menu, select <b>4 Reboot VM</b> and click <b>OK</b> .                                                                                                    |
|                                                                                                    | c. Once the reboot is complete, check if the Crosswork<br>Data Gateway's operational status is <b>Up</b> .                                                                                                    |
| Crosswork Data Gateway goes into Error state                                                                                                    | Check the vNIC values in the OVF template in case of vCenter.                                                                                                    |

| Issue                                                                          | Action                                                                                                    |
|--------------------------------------------------------------------------------|----------------------------------------------------------------------------------------------------|
| Crosswork Data Gateway enrollment with 1 NIC<br>Cisco Crosswork fails          | Check the vNIC values in the OVF template in case<br>of vCenter. If ActiveVnics property is missing for 1<br>NIC and 2 NIC, Crosswork Data Gateway tries to<br>deploy 3 NICs by default.<br>Due to this, Crosswork Data Gateway enrollment with<br>1 NIC Cisco Crosswork fails post deployment with<br>error in gateway.log that Crosswork Data Gateway<br>expected 1 NIC, but it is not 1 NIC. |
| Crosswork Data Gateway deploys Standard profile<br>instead of Extended profile | Check the Deployment parameter in the OVF template<br>in case of vCenter. If Deployment paramter<br>mismatches or does not exist for an Extended profile,<br>then Crosswork Data Gateway deploys the Standard<br>profile by default.                                                                                                    |

## Import Controller Signing Certificate File

The Controller Certificate file is automatically imported after the VM boots. You will need to perform this step manually for the following reasons:

- You have not specified **Controller Signing Certificate File URI** under the **Controller Settings** during installation.
- Cisco Crosswork was upgraded or reinstalled and you need to authenticate and enroll Crosswork Data Gateway with Cisco Crosswork.

Follow these steps to import controller signing certificate file.

Step 1From the Cisco Crosswork Data Gateway VM's Interactive Menu, select 3 Change Current System Settings.

The Change System Settings menu opens.

- Step 2 Select 7 Import Certificate.
- Step 3 From Import Certificates menu, select 1 Controller Signing Certificate File.
- **Step 4** Enter the SCP URI for the certificate file.

An example URI is given below:

cw-admin@{server ip}:/home/cw-admin/controller.pem

- Step 5Enter the SCP passphrase (the SCP user password).The certificate file is imported.
- **Step 6** Verify that the certificate was installed successfully. SeeView the Controller Signing Certificate File, on page 35.

## **View the Controller Signing Certificate File**

Follow the steps to view the signing certificate.

- Step 1 From the Crosswork Data Gateway VM's interactive menu, select 2 Show System Settings.
- Step 2 From the Show Current System Settings menu, select 7 Certificates.
- Step 3 Select 2 Controller Signing Certificate File.

Crosswork Data Gateway displays the default certificate if no new certificate has been imported. Otherwise, it displays the new certificate if it was successfully imported.